## GUIDA AL PAGAMENTO DELLA MARCA DA BOLLO VIRTUALE

## A - Per pagare LA MARCA DA BOLLO VIRTUALE accedere alla sezione Tasse:

| Menu precedente Anagrafica Gestione esami | ✓ Oo Tasse | Controllo Crediti V | Fascicolo | Stampe ~ | Questionario |
|-------------------------------------------|------------|---------------------|-----------|----------|--------------|
| Cliccare su Nuova tassa                   |            |                     |           |          |              |
| Y Operazioni su Tasse                     |            |                     |           |          |              |
| + Genera PagoPA                           | ] 1        |                     |           |          |              |
| + Nuova tassa                             | ] 1        |                     |           |          |              |
| Stato pagamenti PagoPA                    | ]          |                     |           |          |              |

B - Alla voce "Tipo tasse" selezionare "Marca da bollo virtuale – (Pago Pa)" e cliccare su "Inserisci"

| nsu                                                                                        |                                                                                      |                                                                                           |                          |
|--------------------------------------------------------------------------------------------|--------------------------------------------------------------------------------------|-------------------------------------------------------------------------------------------|--------------------------|
| Tipo tassa                                                                                 | MARCA DA BOLLO VIRTU                                                                 | ALE - (PagoPA)                                                                            | ~                        |
| Tipo esonero                                                                               |                                                                                      |                                                                                           | ~                        |
| Anno Accademico:                                                                           | 2024/2025                                                                            |                                                                                           |                          |
| Data versamento:                                                                           |                                                                                      |                                                                                           |                          |
| N. Vers./C.R.O.:                                                                           |                                                                                      | <b>1</b>                                                                                  |                          |
| Importo ISEE/U                                                                             | 23000,00                                                                             | 4)                                                                                        |                          |
| Perc. su importo %                                                                         |                                                                                      | 4                                                                                         |                          |
| Massimo importo                                                                            |                                                                                      | 4                                                                                         |                          |
| Importo versamento:<br>rgola per separare decimali. NON inserire<br>simbolo€ (es.: 150.70) | 16                                                                                   |                                                                                           |                          |
| Pagabile dal:                                                                              | 01/07/2024                                                                           | 🔿 🤄                                                                                       |                          |
| Pagabile al:                                                                               | 31/12/2099                                                                           |                                                                                           |                          |
| Note:                                                                                      |                                                                                      |                                                                                           | ^                        |
| Selezionare immagine<br>o scansione del bollettino:<br>- MAX 10MB                          | Info: il preview dell'allegato :<br>Funzione non disponibile, ir<br>automaticamente. | sarà disponibile dopo aver inserito la tassa<br>n caso di tassa pagabile con PagoPA il bo | VIIettino viene generato |

C- Cliccare su "Genera Pago Pa" e genera bollettino

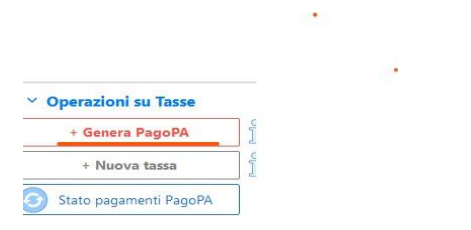

## Generazione MAV\IUV(PagoPA)

X

In questa lista sono presenti le tasse pagabili mediante procedura IUV PagoPA.

- Per più tasse aventi <u>stesso C.C.\Iban</u> è possibile stampare un unico bollettino .pdf con la somma degli importi, selezionandole col segno c spunta presente nella colonna Seleziona. In questo caso se le tasse hanno data di scadenza diverse sarà stampata la meno recente. Per bollettino unico utilizzare il link GENERA UNICO BOLLETTINO PER LE TASSE SELEZIONATE.
- Per stampare un bollettino .pdf relativo ad una singola tassa cliccare sul link CREA BOLLETTINO PER QUESTA TASSA presente nella colonni MAV\PagoPA.

| 4             | Attenzione: è j                     | possibile g       | enerare ai              | ncora 5 bollet                     | tini IUV Pa                 | goPA in atte                     | sa di pa                 | gamento            | •             |                       |          |
|---------------|-------------------------------------|-------------------|-------------------------|------------------------------------|-----------------------------|----------------------------------|--------------------------|--------------------|---------------|-----------------------|----------|
| + GEN         | ERA UNICO BOLLET<br>ASSE SELEZIONAT | TINO PER<br>E     | ATTENZIO<br>i giusti im | NE: prima di ge<br>porti in quanto | enerare un<br>il bollettino | unico bollettir<br>generato è ir | no control<br>nconvertib | are che s<br>iile. | iano se       | lezionate le tasse gi | uste con |
| Sele<br>ziona | MAV\PagoPA                          | Tipo t            | assa                    | Imp.<br>versamento                 | A/A:                        | Scadenza<br>versamento           | N°<br>Versam.            | Data<br>versam.    | C.C.<br>\Iban | Tipo esonero          | ^        |
|               | Crea bollett, per<br>questa tassa   | MARCA DA<br>VIRTU | A BOLLO<br>JALE         | 16                                 | 2024/2025                   | 31/12/2099                       |                          |                    |               |                       |          |

## D - Cliccare su "Entra con la tua email" (inserire la mail presente in anagrafica)

| $\pi \sim$     |                  |
|----------------|------------------|
|                |                  |
| gory           |                  |
| $\sim$         |                  |
| n la tua email |                  |
|                | con la tua email |

E - Cliccare su continua

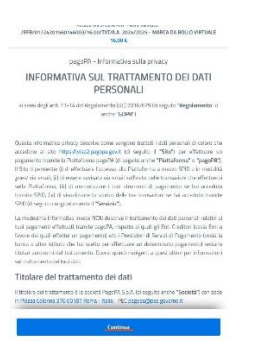

F - Inserire i dati e continua

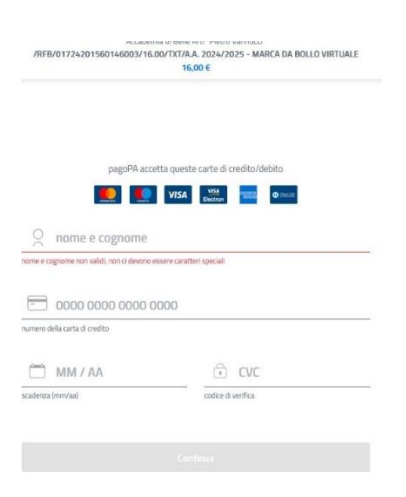